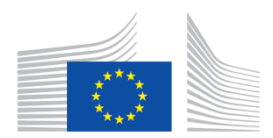

Yammer Quick Start Guide

# **COMPLETE YOUR PROFILE**

 In the top right corner of your screen, click on "..." and "Edit Profile".
Upload a picture! © Add your job title, department, Country, expertise, contact information.
Click Save.

## MANAGE YOUR NOTIFICATIONS

By default, Yammer will send you a weekly email activity summary. You can change this notification to weekly or never.

Here's how to manage your email settings:

1. In the top right corner of your screen, click on "..." and "Edit Profile".

2. Select Notifications from the menu on the left.

**3.** Specify when you would like to receive email notifications by checking or unchecking the boxes next to the list of **Email me when** options.

Please uncheck everything except: "I receive a message in my Inbox" and "Someone invites me to a group".

4. Check the group(s) you belong to receive notifications!

5. Click Save.

#### **JOIN GROUPS:**

In "All Network" the messages are sent to all members of the full Network.

In addition to your Working Groups, we invite you to join the following groups:

Yammer Help UBC : You have a problem finding the features? Go to the Yammer help group, see the user guides, post your question and try to find the answer in the existing discussions. "Coffee Corner" UBC: You want to have an informal discussion with other members of the Network? This group is done for you!

### **POST MESSAGES**

**Private chat** with your colleague(s): open a private chat in the right lower corner or in your Inbox on the Top left.

Note: The conversation will be **recorded in your Inbox** and only visible by the participants of the discussion. Public chat with the members of a group: Click on the appropriate Group (left side bar), post you message on the feed. Better! Reply to an existing conversation with the same topic.

Don't Forget to "tag" your message with a "Topic"! ☺

#### **ON YOUR MOBILE DEVICE!**

You can also access Yammer from any mobile device using its apps for Ipad, Android, Blackberry and Windows Phone. Visit https://www.yammer.com/europeanweekofsport/apps?from=nav\_for more details